## ΚΟΝΥΑ

## IL MILLÎ EĞITIM MÜDÜRLÜĞÜ

## ANADOLU'NUN RENKLERİ 2. ULUSAL FOTOĞRAF YARIŞMASI

## **BAŞVURU KILAVUZU**

 <u>https://konya.meb.gov.tr/anadolununrenkleri</u> linkini kullanarak sitemizi tarayıcıda açınız. Ana sayfada sağ üst köşede bulunan **Başvuru Yap** butonunu tıklayınız. (Resim-1)

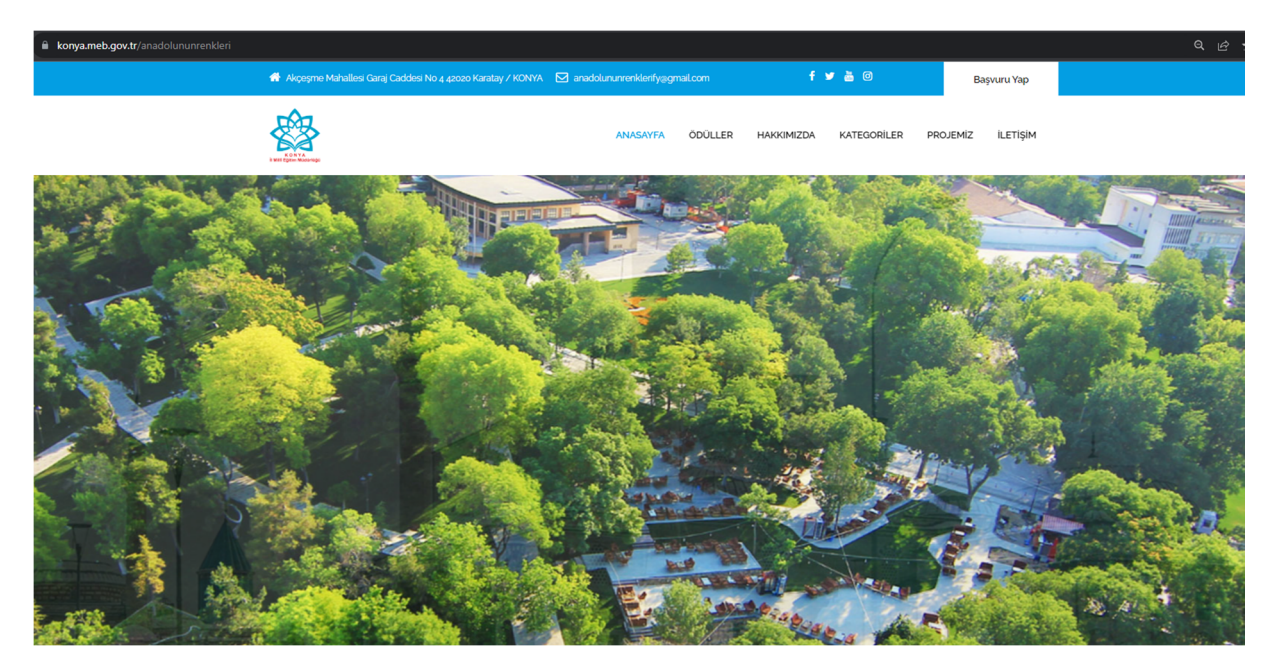

Resim-1

2. **Resim-2**'deki ekrandan kayıt olmanız gerekmektedir. Bunun için giriş formunun hemen altında bulunan **Kayıt Olmak İçin Tıklayınız** linkini tıklayarak kayıt ekranına geçiniz.

| konya.meb.gov.tr/anadolununrenkleri/Home/Login |                                   |     |
|------------------------------------------------|-----------------------------------|-----|
|                                                |                                   |     |
|                                                |                                   |     |
|                                                |                                   |     |
|                                                |                                   |     |
|                                                |                                   |     |
|                                                |                                   |     |
|                                                |                                   |     |
|                                                |                                   |     |
|                                                |                                   |     |
|                                                | <b>Konya</b> MEM                  |     |
|                                                | Anadolu'nun Renkleri Ulusal Fotoğ | raf |
|                                                | Yarışması                         |     |
|                                                | metavt                            |     |
|                                                |                                   |     |
|                                                | Giriş                             |     |
|                                                | Kayıt Olmak İçin Tıklayınız       |     |
|                                                |                                   |     |
|                                                |                                   |     |
|                                                |                                   |     |
|                                                |                                   |     |
|                                                |                                   |     |
|                                                |                                   |     |

3. Resim-3'teki formu eksiksiz ve doğru bilgilerle doldurarak Kaydet butonunu tıklayınız.

| konya.meb.gov.tr/anadolununrenkleri/Hor | ne/Kayit            |           |                |          |            |               | ବ ର ଜ ବ 🌲 🌲 |
|-----------------------------------------|---------------------|-----------|----------------|----------|------------|---------------|-------------|
|                                         | Anadolunun Renkleri | Felsefesi | Projenin Amacı | Kayıt Ol | Üye Girişi | 🗭 Βαşvuru Yap |             |
|                                         |                     |           |                |          |            |               |             |
|                                         | Adınız              |           |                |          |            |               |             |
|                                         | Soyadınız           |           |                |          |            |               |             |
|                                         | E-Posta Adresiniz   |           |                |          |            |               |             |
|                                         | Telefon Numaranız   |           |                |          |            |               |             |
|                                         | Okulunuz            |           |                |          |            |               |             |
|                                         | melavt<br>Şifre     |           |                |          |            |               |             |
|                                         | Sifre Tekrar        |           |                |          |            |               |             |
|                                         | Koydet              |           |                |          |            |               |             |
|                                         |                     |           |                |          |            |               |             |
|                                         |                     |           |                |          |            |               |             |
|                                         |                     |           |                |          |            |               |             |

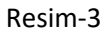

 Eğer bir hata almamışsanız Resim-4'teki kişisel paneliniz açılacaktır. Bu paneldeki menüler tamamen size aittir. Bilgi güncelleme, şifre değiştirme gibi işlemlerinizi buradan yapabilirsiniz. Yarışma başvurusuna devam etmek için Resim-4'te sol tarafta sarı renkle boyanmış Yarışmalar sekmesini tıklayınız.

| ← → C ■ konya.meb.g   | ov.tr/anadolununrenkien/Uye/+rotil |
|-----------------------|------------------------------------|
| 🋞 Anadolunun Renkleri | ≡ Anasayfa Profil                  |
| Ahmet Türk            | Profil                             |
| Profil                | Profil                             |
| Bilgileri Güncelle    |                                    |
| Şifre Değiştir        |                                    |
| Yarışmalar            |                                    |
| Başvurularim          | Ahmet Türk                         |
| Çıkış                 | Atatürk Lisesi                     |
| 📰 Çıkış               |                                    |
|                       | Konya.meb.gov.tr                   |
|                       |                                    |
|                       |                                    |
|                       |                                    |
|                       |                                    |
|                       |                                    |
|                       |                                    |
|                       |                                    |
|                       |                                    |

Resim-4

5. Resim-5' teki ekranda Anadolu'nun Renkleri yarışmasının Detay butonunu tıklayınız.

| ← -         | → C  konya.meb.gov  | v.tr/anadolununrenkleri/Uye/Yarismalar                         |
|-------------|---------------------|----------------------------------------------------------------|
| ۲           | Anadolunun Renkleri | ≡ Anasayfa Profil                                              |
| <b>(())</b> | Ahmet Türk          | Yarismalar                                                     |
|             | Profil              | Yarismalar                                                     |
| ===         | Bilgileri Güncelle  |                                                                |
|             | Şifre Değiştir      | Anadolunun Renkleri                                            |
|             | Yarışmalar          | Anadolunun Renkleri<br>Baruur: Taribleri 1.09.2022, 21.10.2022 |
| ===         | Başvurularim        | Daşvuru tarinteri: 1.09.2023 - 31.10.2023                      |
| Çıkış       |                     | Detay                                                          |
|             | Çıkış               |                                                                |
|             |                     |                                                                |
|             |                     | Konya.meb.gov.tr                                               |
|             |                     |                                                                |
|             |                     |                                                                |
|             |                     |                                                                |
|             |                     |                                                                |
|             |                     | Resim-5                                                        |

- 6. **Resim-6**'daki ekranda hangi kategoriden başvuru yapacağınızı belirlemek için kategorinin altındaki sarı renkli **Başvur** butonunu tıklayınız.

| ← → C 🗎 konya.meb.ge                                           | ov.tr/anadolununrenkleri/Uye/YarismaDetay?YarismalD=1          |                                                                        |                                                                               | ९ 🖻 🖈 🖬 🎯 i                                     |
|----------------------------------------------------------------|----------------------------------------------------------------|------------------------------------------------------------------------|-------------------------------------------------------------------------------|-------------------------------------------------|
| 🍥 Anadolunun Renkleri                                          | ≡ Anasayfa Profil                                              |                                                                        |                                                                               |                                                 |
| Ahmet Türk                                                     | YarismaDetay                                                   |                                                                        |                                                                               | Ana Sayfa / YarismaDetay                        |
| III Profil                                                     | YarismaDetay                                                   |                                                                        |                                                                               | -                                               |
| <ul> <li>Bilgileri Güncelle</li> <li>Şifre Değiştir</li> </ul> | Anadolunun Renkleri<br>109.2023 - 31.10.2023                   |                                                                        |                                                                               |                                                 |
| <ul><li>¥arışmalar</li><li>Başvurularim</li></ul>              | 2023 Eğitim Vizyonu?nun temel amacı; çağın ve geleceğin beceri | leriyle donanmış ve bu donanımı insanlık hayrına sarf edebilen, bilime | e sevdalı, kültüre meraklı ve duyarlı, nitelikli, ahlaklı bireyler yetiştirme | ktir                                            |
| Çıkaş                                                          | Yarışmanın alt kategorileri                                    |                                                                        |                                                                               |                                                 |
| ana filoù                                                      | İlkokul                                                        | Ortaokul                                                               | Lise                                                                          | Öğretmenler                                     |
|                                                                | İlkokul Öğrencileri                                            | Ortaokul Öğrencileri                                                   | Lise Öğrencileri                                                              | Özel ve Devlet kurumlarında çalışan Personeller |
|                                                                | Başvur                                                         | Başvur                                                                 | Başvur                                                                        | Başvur                                          |
|                                                                |                                                                |                                                                        |                                                                               |                                                 |
|                                                                | Konya.meb.gov.tr                                               |                                                                        |                                                                               |                                                 |
|                                                                |                                                                |                                                                        |                                                                               |                                                 |
|                                                                |                                                                |                                                                        |                                                                               |                                                 |
|                                                                |                                                                |                                                                        |                                                                               |                                                 |
|                                                                |                                                                |                                                                        |                                                                               |                                                 |
|                                                                |                                                                |                                                                        |                                                                               |                                                 |
|                                                                |                                                                |                                                                        |                                                                               |                                                 |

Resim-6

7. Resim-7'deki ekranda Anadolu'nun Renkleri yarışmasına katılmak için şartnameyi okuyup dijital onay vermeniz gerekiyor. DİKKAT! Kutucuğu işaretleyip Başvur linkine tıkladıktan sonra artık geriye dönemez ve başka bir kategori seçemezsiniz, lütfen onaylayıp başvur demeden önce doğru kategori seçtiğinizden emin olunuz.

| Andolum Rehke Ansaya   Andolum Rehke Ansaya   Ander Tick Kategori Detay   And Sayla Kategori Detay   It rent Kategori Detay   It rent Kategori Detay   It step life Detay Intervent   It step life Detay Intervent <th><math>\leftrightarrow</math> <math>\Rightarrow</math> <math>\mathbf{C}</math> <math>\cong</math> konya.meb.go</th> <th>statrinadokurunnenken (Ayu/Kategori Detay 🔍 🕑 🖈 🚺 💽 🔅</th>                                                                                                    | $\leftrightarrow$ $\Rightarrow$ $\mathbf{C}$ $\cong$ konya.meb.go | statrinadokurunnenken (Ayu/Kategori Detay 🔍 🕑 🖈 🚺 💽 🔅                                                                                                    |
|----------------------------------------------------------------------------------------------------|-------------------------------------------------------------------|----------------------------------------------------------------------------------------------------|
| Venturitaria       KategoriDetay       Aus Safa / KategoriDetay         III Profit       KategoriDetay       KategoriDetay         III Sofin Gonzelitaria       KategoriDetay       KategoriDetay         III Sofin Gonzelitaria       KategoriDetay       Kate                                                                                                    | 🋞 Anadolunun Renkleri                                             | ≡ Anasayfa Profil                                                                                                    |
| Implement     Katgariates/       Implementation     Implementation       Implementation     Implementation                                                                                                    | Ahmet Türk                                                        | KategoriDetay Ana Sayla / KategoriDetay                                                                                                    |
| <ul> <li>         Higher Gorcele         <ul> <li></li></ul></li></ul>                                                                                                    | III Profil                                                        | KatgoriDetay —                                                                                                    |
| Parymalar     Parymalar     Angebalar     Angebalar | <ul> <li>Bilgileri Güncelle</li> <li>Şifre Değiştir</li> </ul>    | Lise Addumen Resident                                                                                                    |
| Kurumumza paydaylan kijoti verlier, sadeze hukuki i uyupmatikkan giderilmesi vega ligil mecauta gareği takp edilmesi halinde adil makamlariliğil kurum ve kurukuştara aktarlacaktır. Ekkinik sonrsanda bizini hüjoti verlier otomatik aktark silinecektir.<br>Saz tennsus Kamum "iğil tiğinin Hakırı" olizenigen 11'nci maddesi kapamındaki takpelerinini "Veri Sorumlisuma Bayvuru Usul ve Esatan Hakında Tekliği" gire Konya II Nillî Eğitim Müddriliğinin Akçepne Mahallesi Garaj Cadesi Hoci Kantay/KONYA adresine<br>yazıl olarak itetebilinini.<br>Lini vermenti gerekiyor. Ein belgisini silak imzalı olarak sizteme yüklemeniz gerekiyor.<br>Ein vermenti gerekiyor. Ein belgisini silak imzalı olarak sizteme yüklemeniz gerekiyor.                                                                                                    | ₩ Yarışmələr<br>₩ Bəşəundərin<br>Grag<br>₩ Cıkış                  | Lite Öğencileri<br>Andalı'n ma Reakleri Ulusal Folghar' Tarşması Aşdanlaran Meni<br>Ba gadnılaran metri, 6008 ayalı Kişisel Verilerin Korunması Kamununu 10. maddesi le Aşdanlaran Yikimilüğünin Yerine Getinlmesinde Uyulucak Uyul ve Esatar Hakkında Telöğ kaşanımda veri soruntusu sıfatyla Konyu II MIII Eğetim Nüdürlüğü Esarlandan<br>Isaranımçu:<br>Rummumuza, tavat göste vi çisteri kişisel veriler eğetim ve öğetim süreçleri kaşanımda düzerleren faaliyetlerini haruoyu ile paylapımı ve tantımı anacışla 6008 sayık Kanunun S'ınd maddesinin 1 Yind Krasse gereği liğil Kişinin "yezin rasanın alınması" işleme<br>Karana dayalı olarak otsmatlık olaraya yıla işlemecedir.<br>Kurumumuzda paylaşılar kişlest veriler eşdine ve öğetim süreçleri kaşanımada düzerleren faaliyetlerini Yeri Soruntisusuna Bayuvu Usul ve Esatari Hakkında Telöği," göre Konyu II NIII Eğetim Nüdürlüğin in Aleçeme Atlantei Gasa Silinecektir.<br>Sakatonus Marmı'' ğilti Kişinin Hakirdin "üderleren tiladesi kaşanımanıda katepleriniti Yeri Soruntisusuna Bayuvu Usul ve Esatari Hakkında Telöği," göre Konyu II NIII Eğetim Nüdürlüğinin Aleçeme Mahatie Gasa Caddesi Koo Kantayi/KONYA adresine<br>Sakatonus Marmı''' ğilti Kişinin Hakirdin Öğetimesi çerekiyor. |

Resim-7

 Dijital onay kutucuğunu işaretleyip Başvur dedikten sonra Resim-8'deki ekran karşınıza gelecek. Resim-8'deki ekranda Dosya Yükle diyerek fotoğraf yükleme aşamasına geçebilirsiniz. (Çıkış yapıp tekrar giriş yaptıktan sonra bu ekrana sol taraftaki Başvurularım sekmesinden erişebilirsiniz.)

| ← → C 🔒 konya.meb.go              | ov.tr/anadolununrenkleri/Uye/Basvurular |                     |          | 역 윤 ★ 🖉 🗧 😳 ፤          |
|-----------------------------------|-----------------------------------------|---------------------|----------|------------------------|
| Anadolunun Renkleri               | ≡ Anasayfa Profil                       |                     |          |                        |
| Ahmet Türk                        | Basvurular                              |                     |          | Ana Sayfa / Basvurular |
| III Profil                        | Basvurular                              |                     |          | -                      |
| Bilgileri Güncelle Sifre Değistir | Yarışma NO                              | Yarışma Adı         | Kategori |                        |
| III Yarışmələr                    | 1                                       | Anadolunun Renkleri | Lise     | Dosya Yükle            |
| Başvurularim                      | Konya.meb.gov.tr                        |                     |          |                        |
| ₩ Cdug                            |                                         |                     |          |                        |

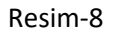

9. **Resim-9**'daki ekran artık fotoğraf ve belgeleri yükleyeceğiniz ekrandır.

-Sol taraftaki Mavi başlıklı alan, yüklemiş olduğunuz fotoğrafları görebildiğiniz ve fotoğraf yükleme yaptığınız alandır.

-Gri başlıklı ve sağ tarafta bulunan alan ise yarışma için kesinlikle yüklenmesi gereken belgelerin bulunduğu bölümdür. Lütfen işlemlerinizi aşağıdaki seçeneklerde belirtildiği şekilde yapınız:

- a. Fotoğraf yüklemek için öncelikle dosyanızı seçmelisiniz daha sonra **Fotoğraf Yükle** diyerek fotoğraflarınızı istediğiniz sıra ile yükleyebilirsiniz. Yüklediğiniz fotoğrafları silebilir ve yeniden farklı bir fotoğraf yükleyebilirsiniz. (Fotoğraflar 1-8 Mb aralığında olmalıdır.)
- Belge yüklemek için öncelikle mavi başlıklı linklerden tüm belgeleri indiriniz. Belgelerin çıktısını alarak imzalayıp daha sonra fotoğraf çekerek ya da taratarak belgelerinizi yükleyiniz.(Dosya boyutu en fazla 1 Mb olmalıdır.)

| ← → C ii konya.meb.g                                                                | ov.tr/anadolununrenkleri/Uye/Basvurulslemleri                        | 역 년 ☆ 🧕 🏶 🕁 🖬 🥥 🗄                                                                                                    |
|-------------------------------------------------------------------------------------|----------------------------------------------------------------------|----------------------------------------------------------------------------------------------------|
| 🛞 Anadolunun Renkleri                                                               | 🗮 Anasayfa Profil                                                    |                                                                                                    |
| Ahmet Türk                                                                          | BasvuruIslemleri                                                     | Ana Sayfa / Bassuru/slemteri                                                                                                    |
| 🏢 Profil                                                                            | Basvuruislemleri                                                     | -                                                                                                    |
| <ul> <li>Bilgileri Güncelle</li> <li>Şifre Değiştir</li> </ul>                      | Anadolunun Renkleri -                                                | - Başvuru Tarihleri —                                                                                                    |
| <ul> <li>¥ Yanşmalar</li> <li>Başvurularim</li> <li>Çıkış</li> <li>Çıkış</li> </ul> | Kategoritijse                                                        | Öğrenci Kategorisi Yangma Takvimi<br>Yarışmaya başvarı başlange, tarihi 16 Ekim 2023<br>Yarışma seçici kurulu toğuntusı 147 - 24 Kasım 2023<br>Sonuçların açıkalması 104 Azısılık 2023<br>E-posta bildirimi: dA Azısılık 2023<br>Sergi açılışı ve ödül töreni 11 - 15 Aralık 2023 |
|                                                                                     | Yüklenen Fotoğraflar                                                 | - Açık Rıza Onayı —                                                                                                    |
|                                                                                     | Yanşma için Yüklenen Fotoğraflar<br># Sil Fotoğraf Yüklenen Fatoğraf | Öğrenci Açık Rıza Onayı<br>Veli Muvatlakahamesi<br>Aydınlarıma Mehni<br>Başyuru Farmu                                                                                                    |
|                                                                                     | Fotoğraf Bilgileri                                                   | # Sil Belge Adı Belge                                                                                                    |
|                                                                                     | Dosya Sec Dosya seçilmedi                                            | Belge Yükle<br>Belge Bilgileri                                                                                                    |
|                                                                                     | Resim Yükle                                                          | Dosya Seç Dosya seçilmedi                                                                                                    |
|                                                                                     |                                                                      | Belge Yüke                                                                                                    |
|                                                                                     | Konya.meb.gov.tr                                                     |                                                                                                    |
|                                                                                     | Copyright © 2021 Kenya İi M.E.M., Butün HaMarı Saklıdır              | Anadolunun Reskleri                                                                                                    |

Resim-9